# **STARLINK** | INSTALLATIONSGUIDE FÖR STANDARD

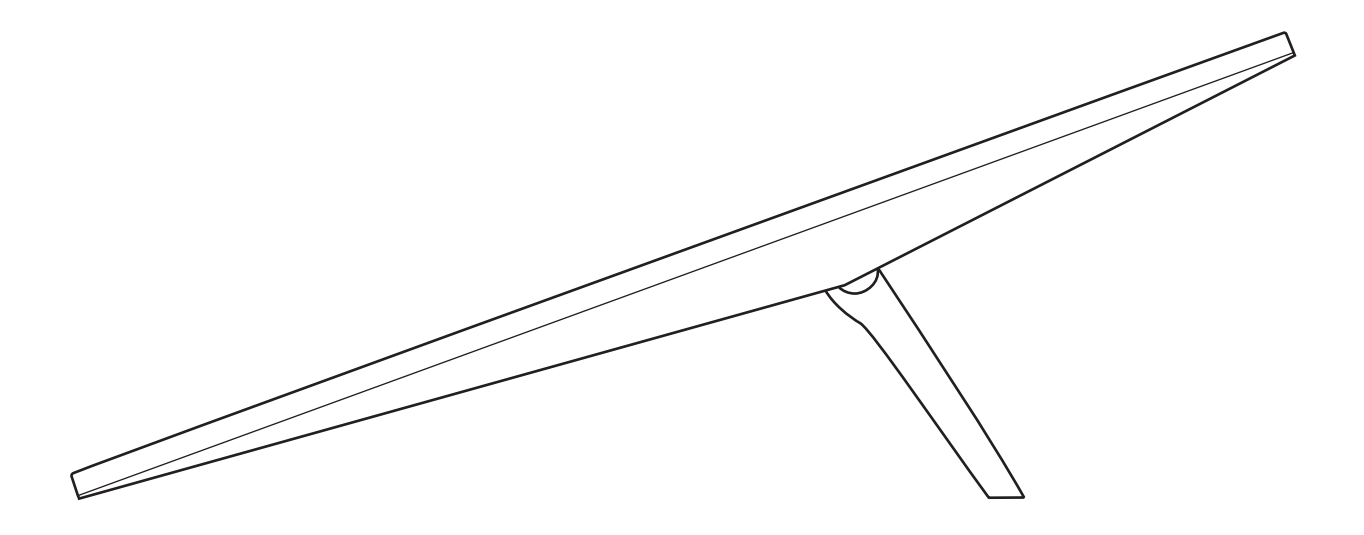

## Vad innehåller lådan?

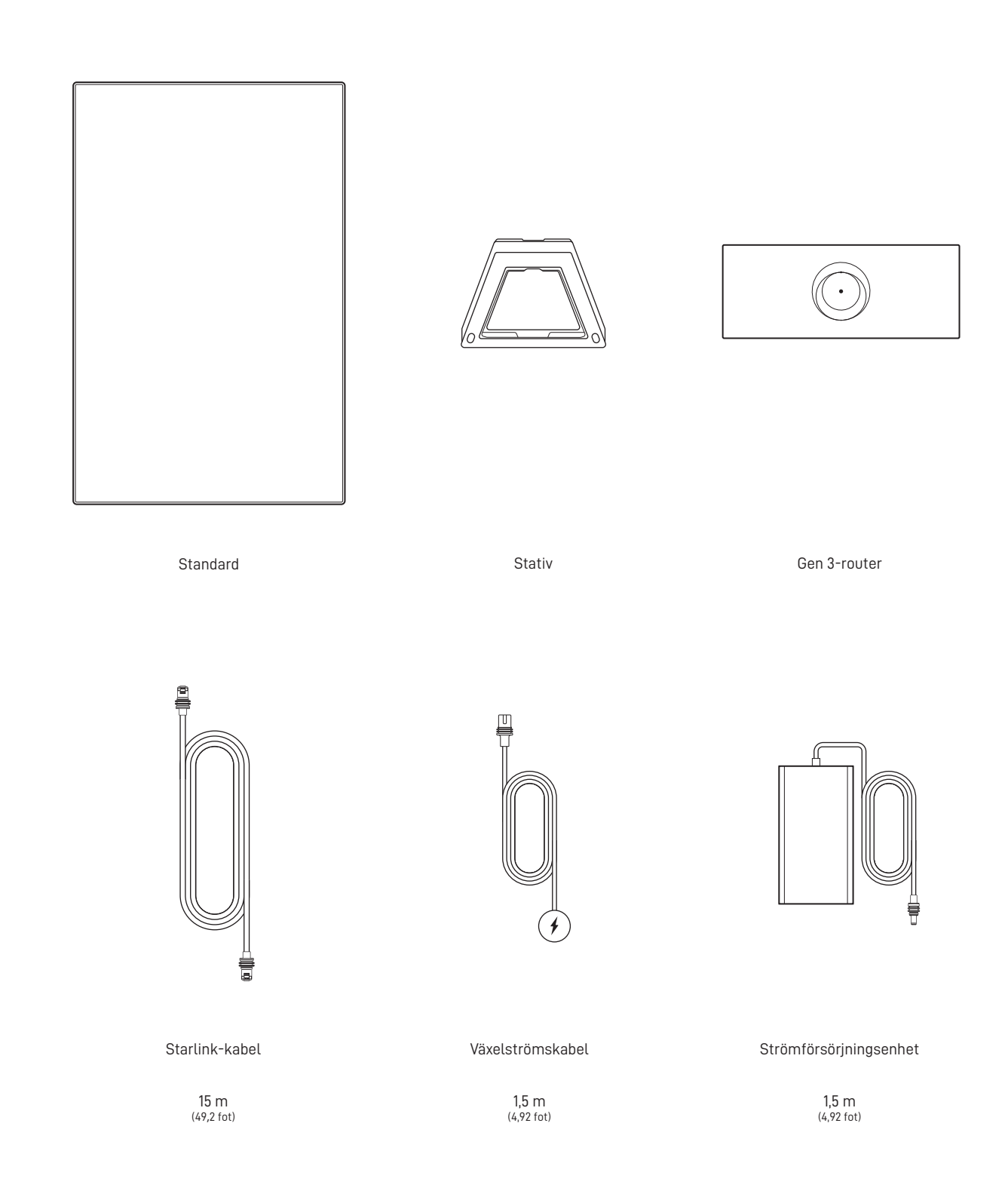

# 1 | Ladda ner Starlink-appen

Skanna QR-koden för att ladda ner Starlink-appen.

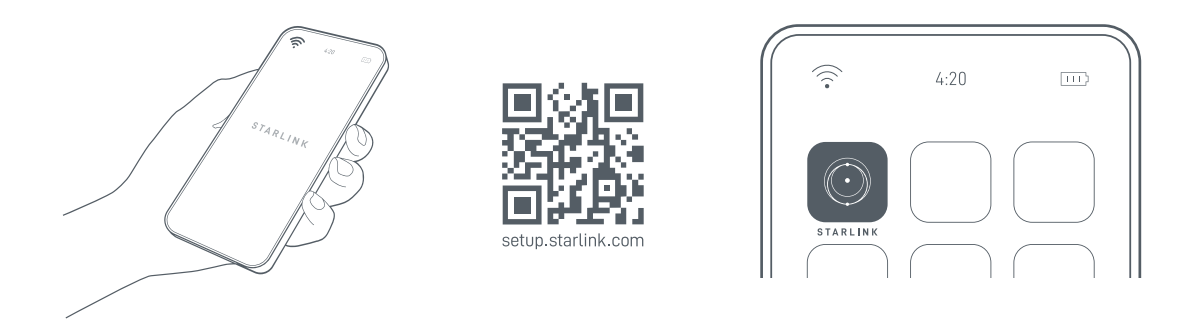

## 2 | Installera kablarna

Lyft upp stativet och anslut ena änden av de medföljande kablarna till din Starlink med kabellåsningsfunktionen vänd uppåt. Se till att pluggen är helt isatt så att pluggens yta är i jämnhöjd med ytan. För att ta bort kabeln ska du dra ordentligt utåt eftersom det inte finns någon frigöringsflik.

Dra den andra änden av Starlink-kabeln till din router och anslut den till port 1 som anges med antennsymbolen på baksidan av routern.

Anslut Gen 3-routern till ett eluttag med strömkabeln och strömförsörjningen.

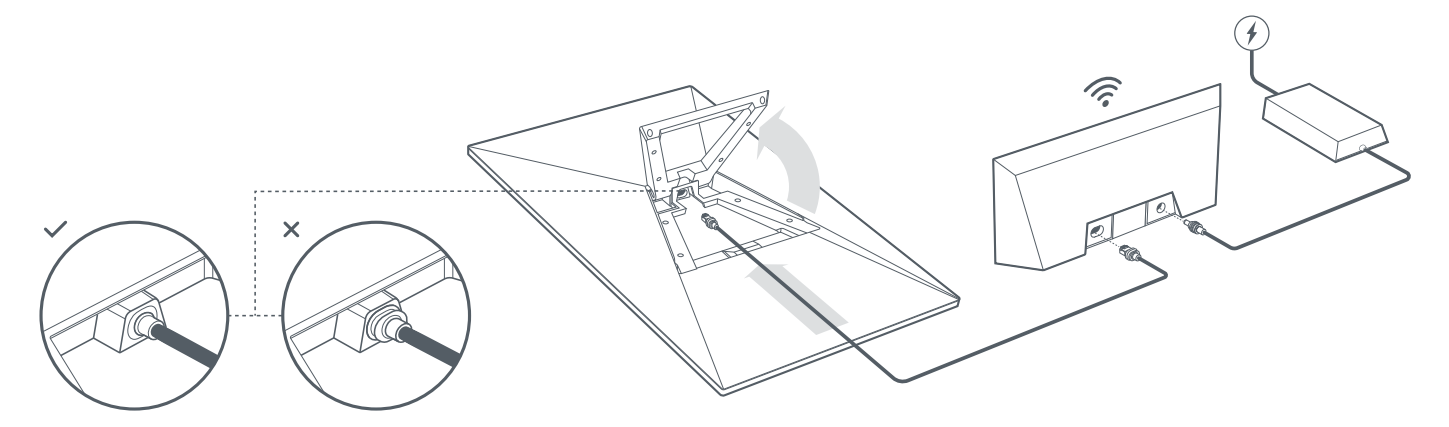

#### 3 | Hitta en plats med fri sikt mot himlen

Starlink behöver fri sikt mot himlen för att hålla kontakt med satelliter som rör sig ovanför. Föremål som blockerar förbindelsen mellan Starlink och satelliten, t.ex. en trädgren, stolpe eller tak, kommer att orsaka avbrott i tjänsten. Använd blockeringsverktyget i appen för att säkerställa att du har valt en lämplig monteringsplats.

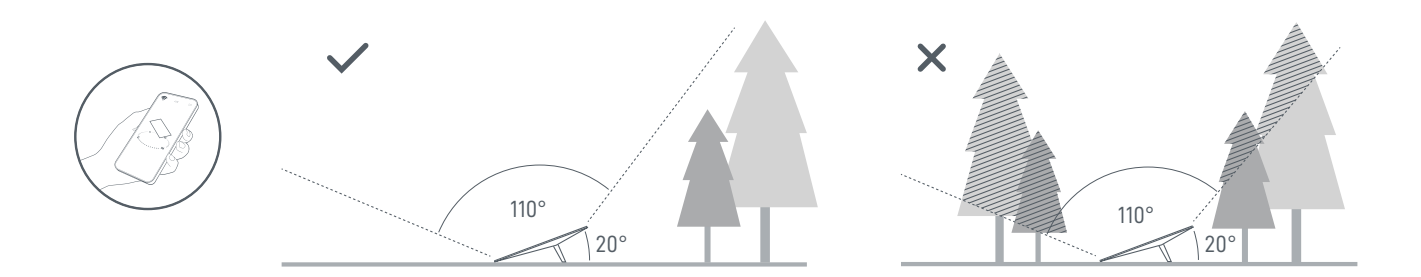

Om du inte kan hitta en plats med fri sikt på marknivå, överväg installering på en upphöjd plats såsom ett tak, en stolpe eller en vägg. Ytterligare fästen och tillbehör kan köpas i Starlink-butiken.

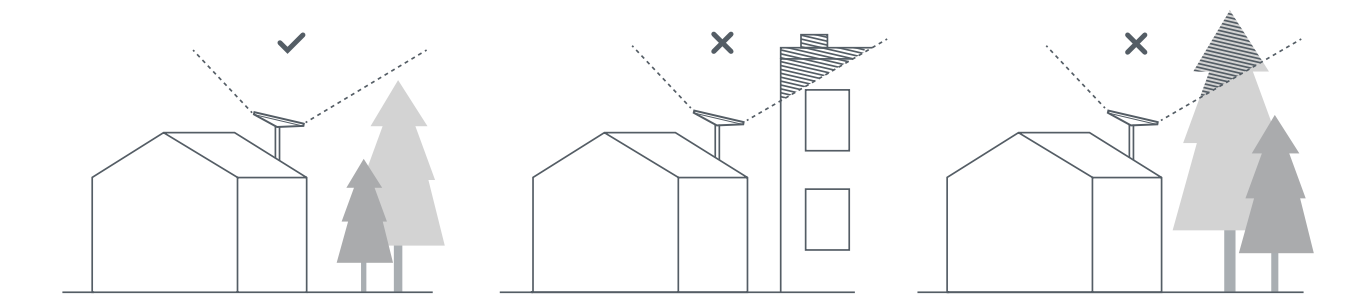

#### 4 | Anslut och rikta in Starlink

Gå igenom Starlink-installationsprocessen i Starlink-appen. När du är ansluten kommer en avisering i appen att visa om du behöver rotera Starlink för att den ska bli korrekt inriktad. Klicka på aviseringen för att använda justeringsverktyget.

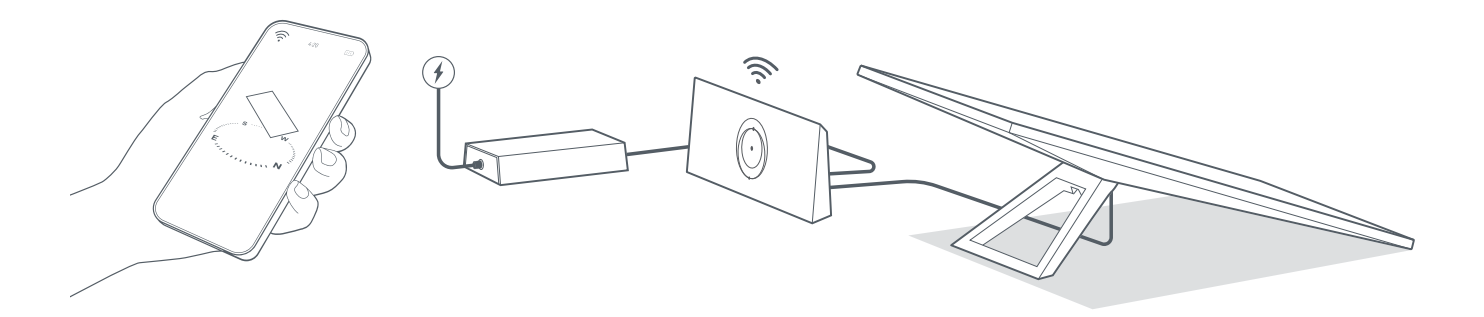

#### 5 | Anslut till wifi

1. Anslut till STARLINK-nätverket i wifi-inställningarna på din enhet.

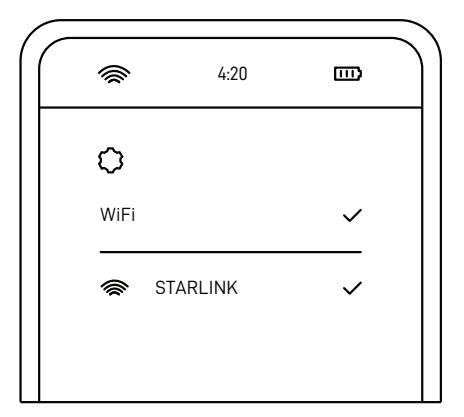

- När nätverket har anslutits öppnas ett webbläsarfönster där du uppmanas att ange ett nytt SSID (nätverksnamn) och lösenord. Detta steg är valfritt men rekommenderas.
- 3. Du är nu ansluten! Öppna Starlink-appen för att anpassa ytterligare inställningar, kontrollera din anslutning och mycket mer.

#### Kan du inte koppla upp dig?

- 1. Öppna Starlink-appen för att kontrollera om det finns varningar, avbrott eller hinder.
- 2. Kontrollera wifi-routerns lampa.

| Blinkande vitt lju | s | Försöker ansluta. Lampan lyser vitt när installationen är klar och routern är ansluten till internet, eller rött om routern inte kan få en anslutning till internet på 20 minuter. |
|--------------------|---|----------------------------------------------------------------------------------------------------|
| Fast vitt ljus     |   | Ansluten till internet. Stängs av efter en timme.                                                                                                    |
| Inget ljus 🛛 ——    |   | Ingen ström till routern. Med en bra anslutning släcks lampan efter en timme.                                                                                                    |
| Rött ljus —        |   | Inte ansluten till internet.                                                                                                    |
| Violett ljus —     |   | Routern är i förbikopplingsläge. Stängs av efter en timme. Fabriksåterställning krävs för att avsluta förbikopplingsläge.                                                          |

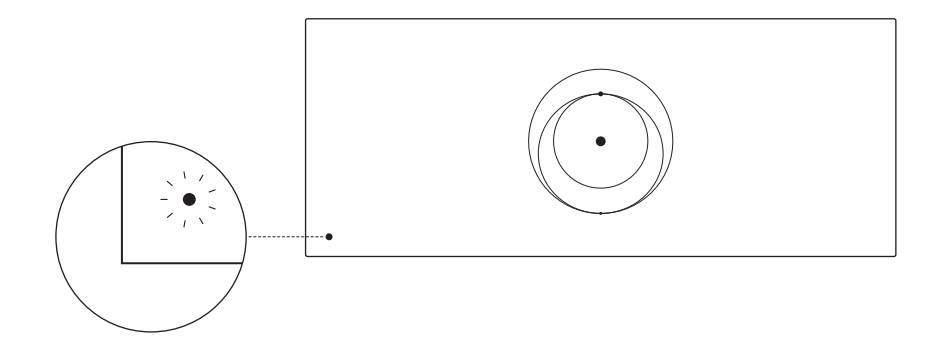

- 3. Se till att allt är säkert anslutet och att det inte finns några skador på hårdvara eller kablar.
- 4. Starta om routern genom att koppla ur strömmen och sedan koppla in den igen.
- 5. Fabriksåterställ routern genom att trycka på återställningsknappen med en pappersklämma.

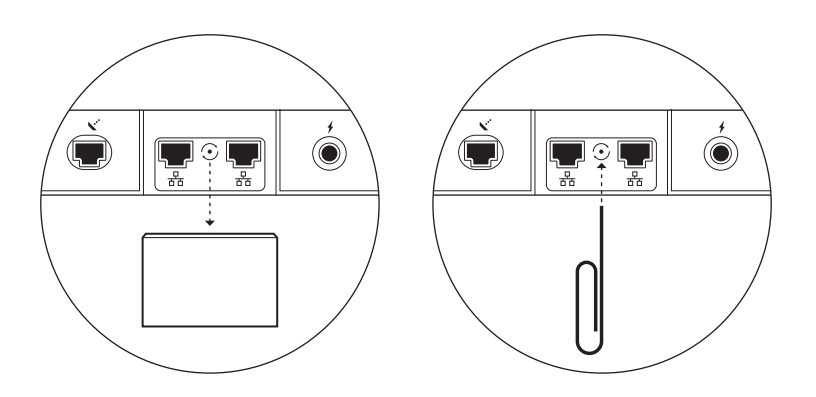

6. Om inget av detta fungerar kan du kontakta Starlinks kundsupport i appen eller i supportavsnittet på starlink.com

## Använda de extra RJ45-portarna

1. Ta bort RJ45-kåpan.

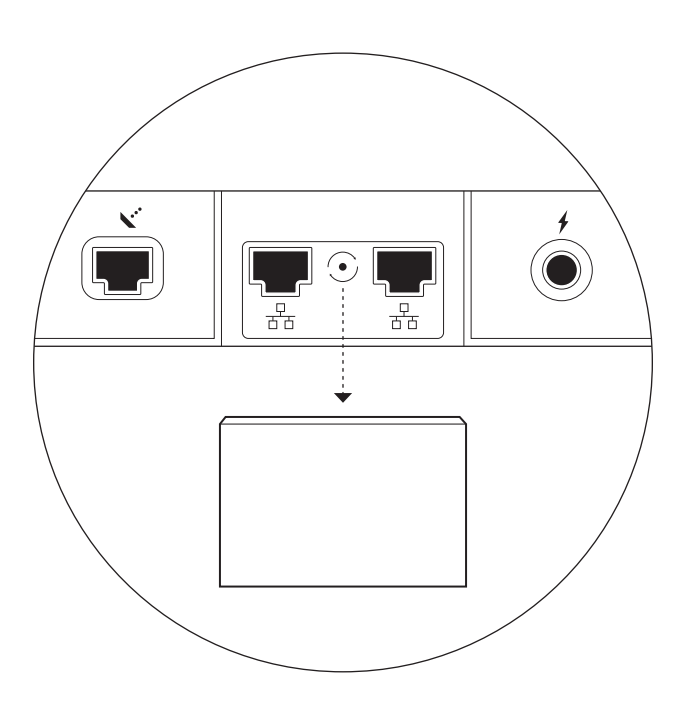

2. Anslut din egen Ethernet-kabel till port 1 eller 2. Anslut den andra änden av din kabel till ditt trådbundna nät eller hårdvara från tredje part.

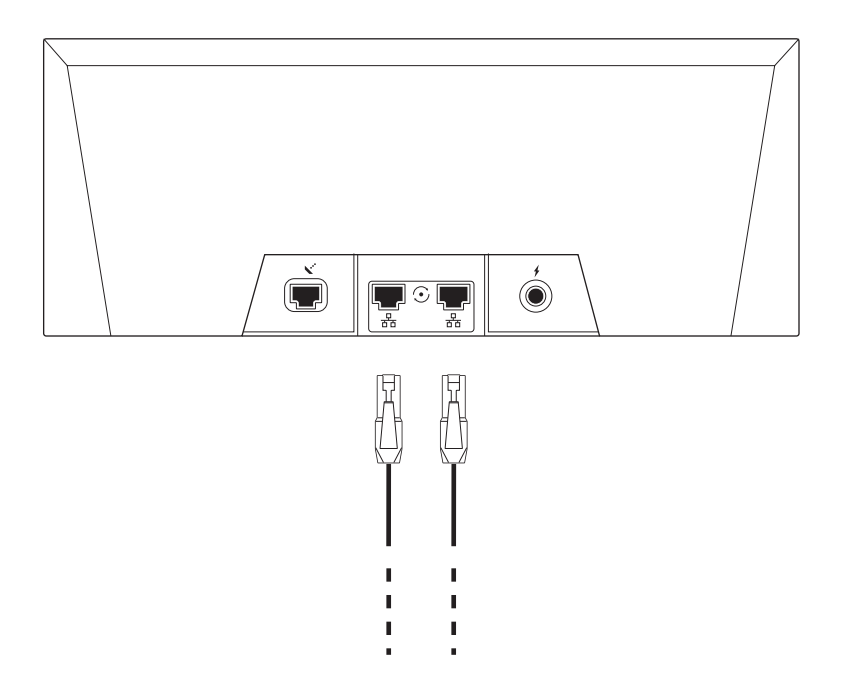